| Advanced Analytics for Appraisers         |            |                                                                                       |
|-------------------------------------------|------------|---------------------------------------------------------------------------------------|
| MATRIX – Add Labels to your Custom Export | Page 1   2 | CONVERSADES APPARENTS SOFTWARE<br>CICK FORMS<br>Fast. Simple. Efficient. Hassle-Free. |

For users that **ONLY use the ClickFORMS 1004MC service,** must verify that you are exporting your search with Field Labels. Users that also use the **ClickFORMS MLS Import Wizard, Redstone or CompCruncher** already have their exports setup to export with field labels and do not need to follow these instructions.

## Add Field Headers/Labels to your Custom Export

1. Log in to your MLS and go to the home page. Click on the **drop-down arrow** next to your Name.

2. Click **Settings** from the drop-down menu.

- 3. Find the Custom Export box and click on **Custom Exports.**
- From the *Manage Custom Exports* screen, select your CF1004MC export, then click on "Edit Export".

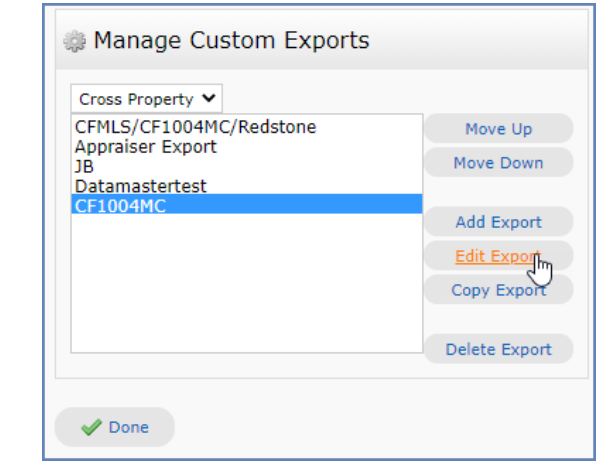

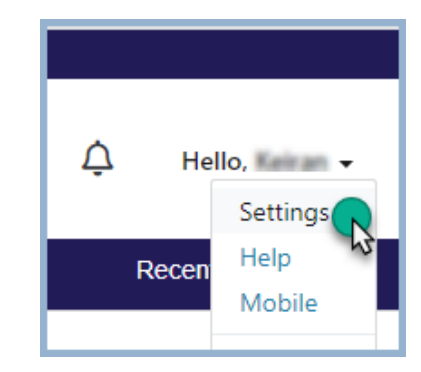

Hello, 🗾 🔫

Recent Searches -

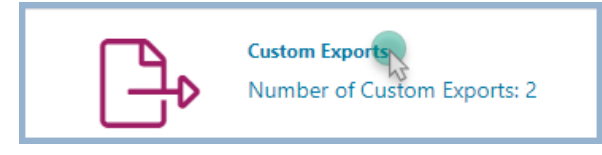

≙

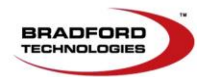

| Advanced Analytics for Appraisers         |            |                                            |
|-------------------------------------------|------------|--------------------------------------------|
| MATRIX – Add Labels to your Custom Export | Page 2   2 | CICK FORMUS Arrange Sortware<br>CICK FORMS |

- 5. Verify the Radio button for "Label" is selected. If not, click the radio button to select "Label".
- 6. Click the Save button and you are done.

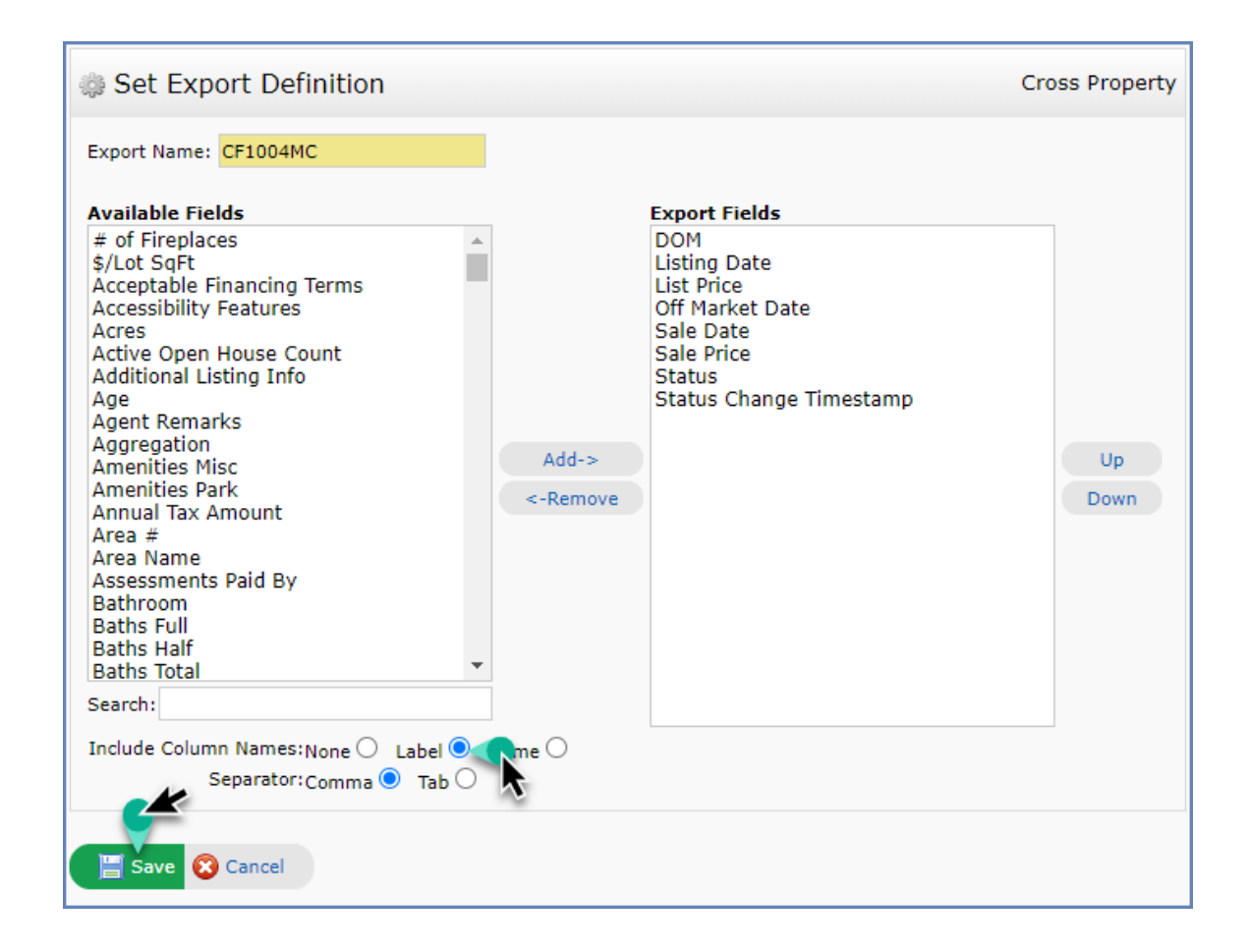

If you need assistance, please contact our Technical Support department at **800-622-8727** or <u>support@bradfordsoftware.com</u>

302 Piercy Road, San Jose, California 95138 • 866-445-8367 • fax 408-360-8529 • <u>www.AppraisalWorld.com</u> No part of this document may be reproduced in any form or by any means without the written permission of Bradford Technologies. Information in this document, including specifications of products, services and prices are subject to change without notice.

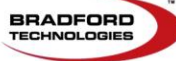

© Bradford Technologies, Inc. All Rights Reserved.